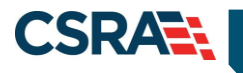

# JOB AID

# Advanced Medical Home (AMH) Tier Attestation

#### OVERVIEW

This Job Aid will guide providers on completing the Advanced Medical Home (AMH) Tier Attestation.

## AMH TIER ATTESTATION OVERVIEW

The North Carolina Department of Health and Human Services (DHHS) is transitioning its Medicaid and Health Choice programs from a predominantly fee-for-service delivery system to managed care.

The goal of DHHS is to improve the health of North Carolinians through an innovative, personcentered and well-coordinated system of care that addresses medical and non-medical drivers of health. Care management is foundational to the success of North Carolina's health care system for Medicaid enrollees, supporting high-quality delivery of the right care at the right place, and at the right time in the right setting.

North Carolina is building upon the success of the statewide primary care case management system with the implementation of the AMH program.

The AMH is North Carolina's new framework for care management under Medicaid managed care in which practices can choose to take a primary responsibility for care management.

For more information on Medicaid Transformation, refer to <u>https://www.ncdhhs.gov/medicaid-transformation</u>. For more information on the AMH program and policies, visit the AMH website at <u>https://Medicaid.ncdhhs.gov/advanced-medical-home</u>.

Using the NCTracks AMH Attestation, providers will be able to modify or attest to their tier status and define their role in the care management program.

In preparation for the AMH program, North Carolina will implement a system process on September 9, 2018 which will assign AMH certification to existing Community Care of North Carolina/Carolina ACCESS (CCNC/CA) providers based on their current CCNC/CA status. The effective date of the assignment is September 1, 2018.

There are currently different levels of CCNC/CA participation. A practice can be enrolled as a CA provider and not have a contract with their local CCNC network. This is a CA I provider. A practice enrolled as a CA provider that also has a contract with their local CCNC network is a CA II provider.

- Effective September 1, 2018, practices currently enrolled as CA I will be grandfathered into the AMH program with an AMH Tier 1 status.
- Effective September 1, 2018, practices currently enrolled as CA II will be grandfathered in with an AMH Tier 2 status.
- In addition, beginning October 1, 2018, CA practices can attest to a higher AMH tier using the new Attestation portal in NCTracks.
- If the provider is satisfied with the status that they are grandfathered into, then no other actions are required.

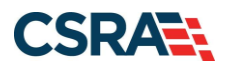

- If the provider would like to enter a higher tier, then the Office Administrator (OA) can complete the AMH Attestation via the NCTracks secure Provider Portal.
- Practices grandfathered into AMH Tier 1 can attest to Tier 2 and then Tier 3 if they choose, during a single visit to the Attestation portal.
- Practices grandfathered into AMH Tier 2 can attest to Tier 3.
- Newly enrolling practices approved for CA will default to an AMH Tier 2 level and can then attest to Tier 3 in the Attestation portal.
- Providers/Service Locations enrolled with an AMH Tier Level 3 can downgrade to an AMH Tier Level 2.
- An AMH Tier Level 2 downgrade request is effective the first day of the following month. **Note**: No credentialing is required and the update is made upon submission.
- No additional tier-level changes are allowed for the affected Provider/Service Location until after the effective date of the new tier level.

AMH Tier 3 is the highest level of AMH attestation currently. If a provider wants to be an AMH Tier 3 practice, the OA must complete the AMH Attestation via the NCTracks secure Provider Portal. AMH Tier 3 is entirely new and allows the provider to be paid for providing care management to their patients.

**Note**: CA participation can be added to a provider record during initial enrollment or via a Manage Change Request (MCR). Please refer to the <u>How to Enroll, Update or Terminate</u> <u>CCNC/CA Managed Care Plans</u> job aid located on the NCTracks public portal.

Once the provider record updates are approved, the provider will be assigned their tier level and will have the option either to enter a higher tier status or to change tier status, through the NCTracks AMH Attestation.

### ACCESS THE NCTRACKS SECURE PROVIDER PORTAL

NCTracks is accessed through an internet browser such as Internet Explorer. Open a supported web browser and access the NCTracks site at <u>https://www.nctracks.nc.gov</u>.

From the NCTracks Home page, select the **Providers** tab.

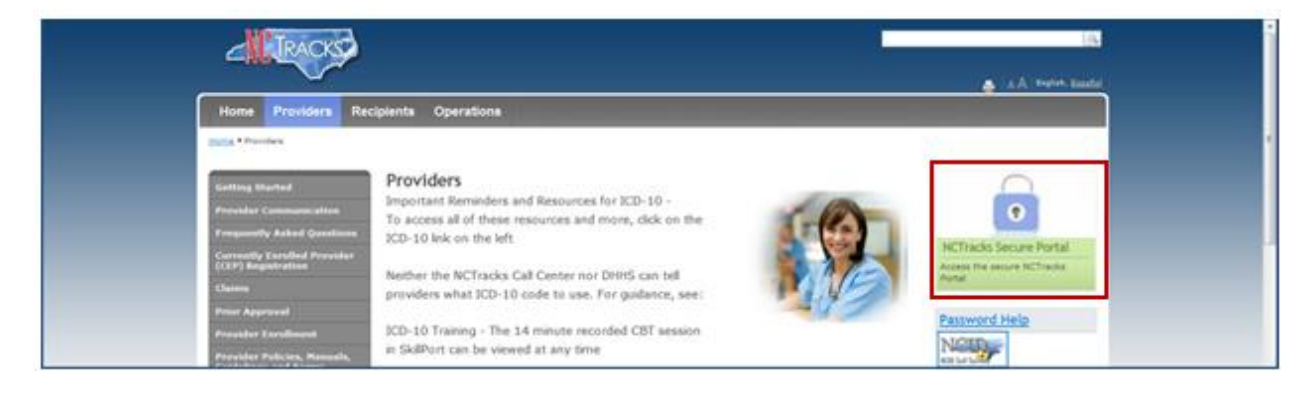

Select the NCTracks Secure Portal link to the right.

To log in to the NCTracks Provider Portal, enter your NCID as your User ID; then enter your Password. Select **Log In**.

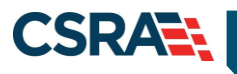

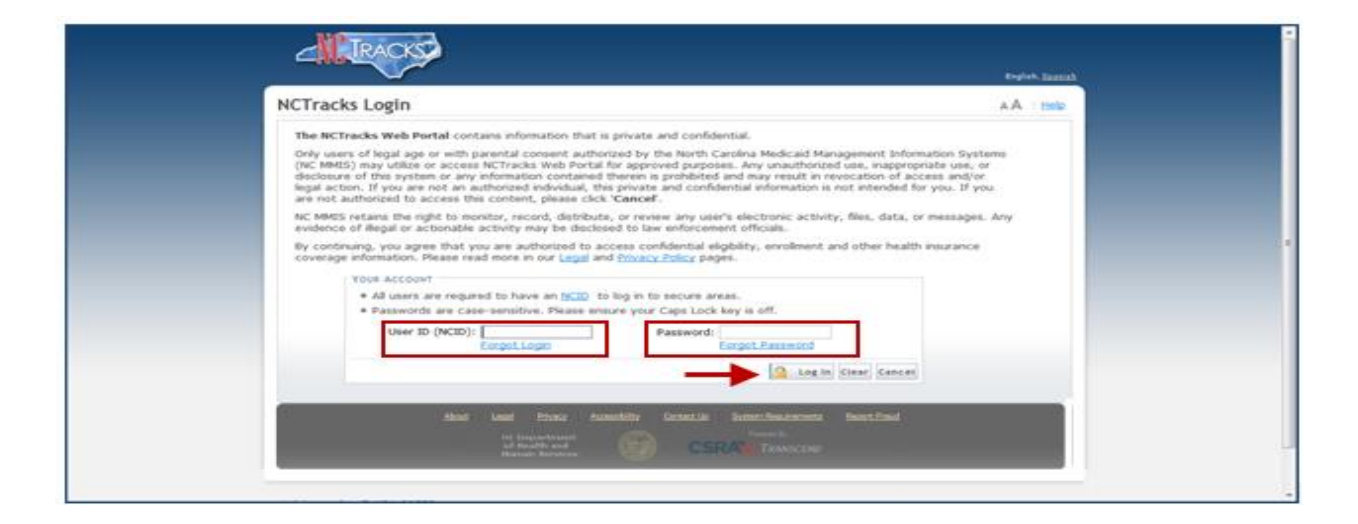

## STATUS AND MANAGEMENT PAGE

Once the OA has logged in to the secure Provider Portal, the OA will navigate to the Status and Management page.

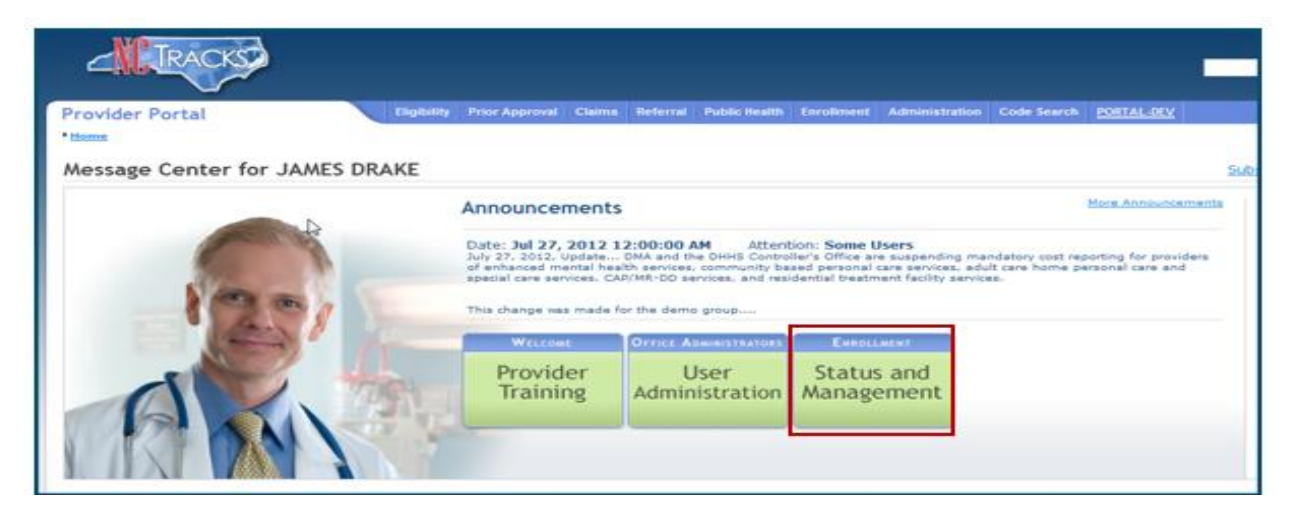

From the Status and Management page, select the **Advanced Medical Home Tier Attestation** hyperlink from the **Quick Links** section.

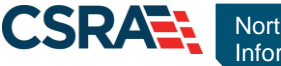

|                                                                                                    | Eligibility                                          | Prior Approval   | Claims R     | Referral | Code Search     | Enrollment                               | Administration                              | Payment       | Trading Partner                                                 | Consent Form                            | 5                               |
|----------------------------------------------------------------------------------------------------|------------------------------------------------------|------------------|--------------|----------|-----------------|------------------------------------------|---------------------------------------------|---------------|-----------------------------------------------------------------|-----------------------------------------|---------------------------------|
| Status and Management                                                                                                    |                                                      |                  |              |          |                 |                                          |                                             |               |                                                                 |                                         |                                 |
| ontact Information                                                                                                    | Status a                                             | nd Manag         | ement        |          |                 |                                          |                                             |               |                                                                 | 6                                       | AIM                             |
| you have any questions regarding<br>mpletion of Provider Enrollment, please<br>stact CSRA Call Center.                                     | <ul> <li>indicates a n</li> <li>Welcome t</li> </ul> | equired field    | rollmost     | Status   | and Hanad       | ement                                    |                                             |               |                                                                 |                                         | Legend                          |
| one: 800-688-6696<br>x: 855-710-1965                                                                                                    | Please choos                                         | e from the optic | ons below to | o manag  | ge your enrolli | ment status.                             |                                             |               |                                                                 |                                         |                                 |
| ail: NCTracksprovider@nctracks.com                                                                                                    | SUBMITTED                                            | APPLICATIONS -   |              |          |                 |                                          |                                             |               |                                                                 |                                         |                                 |
|                                                                                                    | Below is                                             | the status of an | olications v | you have | battimitted.    |                                          |                                             |               |                                                                 |                                         |                                 |
| line Application<br>vanced Medical Home Tier                                                                                               | = RECO                                               | RD RESULTS       |              |          |                 |                                          |                                             |               |                                                                 |                                         |                                 |
| estation                                                                                                    |                                                      |                  |              |          |                 |                                          |                                             |               |                                                                 |                                         |                                 |
| station                                                                                                    | NP                                                   | I/Atypical ID    | _            |          | Name            | /                                        | Application Typ                             | e             | Submit Date                                                     |                                         | Status                          |
| station<br>rovider Enrollment Home<br>E Supporting Information                                                                             | NP                                                   | I/Atypical ID    |              |          | Name            | Enrollm                                  | application Typ                             | e 0           | Submit Date<br>3/09/2012                                        | In Revi                                 | Status<br>ew                    |
| station<br>rovider Enrollment Home<br>E Supporting Information<br>E Terms and Conditions                                                   | NP                                                   | I/Atypical ID    | =            |          | Name            | Enrolim<br>Enrolim<br>Enrolim            | Application Typ<br>ent<br>ent               | e 0           | Submit Date<br>3/09/2012<br>3/09/2012<br>3/09/2012              | In Revi<br>Abando<br>In Revi            | Status<br>ew<br>ned             |
| station<br>rovider Enrollment Home<br>E Supporting Information<br>E Terms and Conditions<br>eassian Existing Draft<br>instions             | NP                                                   | I/Atypical ID    | Ξ            | _        | Name            | Enrollm<br>Enrollm<br>Enrollm<br>Enrollm | application Typ<br>ent<br>ent<br>ent<br>ent | e 0<br>0<br>0 | Submit Date<br>3/09/2012<br>3/09/2012<br>3/09/2012<br>3/01/2012 | In Revi<br>Abando<br>In Revi<br>In Revi | Status<br>ew<br>ned<br>ew       |
| estation<br>rovider Enrollment Home<br>E. Supporting Information<br>E. Terms and Conditions<br>leassion. Existing. Draft<br>Scations       | NP                                                   | I/Atypical ID    |              |          | Name            | Enrolim<br>Enrolim<br>Enrolim<br>Enrolim | upplication Typ<br>ent<br>ent<br>ent<br>ent | e 0<br>0<br>0 | Submit Date<br>3/09/2012<br>3/09/2012<br>3/09/2012<br>3/01/2012 | In Revi<br>Abando<br>In Revi<br>In Revi | Status<br>ew<br>ned<br>ew<br>ew |
| Estation<br>Youlder: Encollment, Home<br>YE: Supporting, Information<br>YE: Terms, and Conditions<br>Hassion, Dobting, Draft<br>Historics  |                                                      | I/Atypical ID    |              |          | Name            | Enrolim<br>Enrolim<br>Enrolim            | opplication Typ<br>ent<br>ent<br>ent<br>ent | e 0<br>0<br>0 | Submit Date<br>3/09/2012<br>3/09/2012<br>3/09/2012<br>3/01/2012 | In Revi<br>Abando<br>In Revi<br>In Revi | Status<br>ew<br>ned<br>ew<br>ew |
| lealation<br>Provider Encollment Home<br>PE Supporting Information<br>PE Terms and Conditions<br>Reastion Existing Draft<br>elications     | SAVED APP                                            | LICATIONS        |              |          | Name            | Enrollm<br>Enrollm<br>Enrollm            | opplication Typ<br>ent<br>ent<br>ent<br>ent | е<br>0<br>0   | Submit Date<br>3/09/2012<br>3/09/2012<br>3/09/2012<br>3/01/2012 | In Revi<br>Abando<br>In Revi<br>In Revi | Status<br>ew<br>ned<br>ew<br>ew |
| Instalion<br>Provider Enrollment. Home<br>PE: Supporting Information<br>PE: Terms and Conditions<br>Reassian Existing Draft<br>oficiations | SAVED APP<br>NO DATA                                 |                  |              |          | Name            | Enrollm<br>Enrollm<br>Enrollm            | opplication Typ<br>ent<br>ent<br>ent<br>ent | e 0<br>0<br>0 | Submit Dabe<br>3/09/2012<br>3/09/2012<br>3/09/2012<br>3/01/2012 | In Revi<br>Abando<br>In Revi<br>In Revi | Status<br>ew<br>ned<br>ew<br>ew |

**Note**: The Secure Provider Portal is only available to currently enrolled providers. Only providers actively enrolled in CCNC/CA will be able to access the AMH Tier Attestation.

#### AMH TIER ATTESTATION

The OA will be presented with National Provider Identifiers (NPIs) that qualify for the AMH Attestation based on their current enrollment information.

If the user is not an OA or does not have any active tier providers, they will receive a message that states "Only users who are Office Administrators for Advanced Medical Home Tier providers will see data on this page". It further instructs them to contact the NCTracks Call Center for additional information at 800-688-6696.

For more information on adding or updating your CA participation, please refer to the <u>How to</u> <u>Enroll, Update or Terminate CCNC/CA Managed Care Plans</u> job aid located on the NCTracks public portal.

| ŀ | Advanced Medical Home Tier Attestation                                                                                                    | 🚔   A A   Help      |
|---|----------------------------------------------------------------------------------------------------|---------------------|
| 8 | indicates a required field                                                                                                    | Legend 🔻            |
|   | Only users who are Office Administrators for Advanced Medical Home Tier providers will see data on this page. If you need additional in contact NCTracks Call Center at 800-688-6696. | formation, please   |
|   | Return to <u>Provider Enrollment Status</u> :                                                                                                    | and Management Home |

A drop-down menu will allow the OA to select the NPI for which the attestation is being submitted.

Select the NPI from the drop-down menu.

| indicates a required field                |              | Legend 🔻 |
|-------------------------------------------|--------------|----------|
| - Select Provider<br>* NPI / Atypical ID: | Select One - |          |

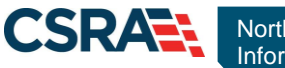

Once the NPI is selected, select the service location from the drop-down menu if multiple service locations under this NPI participate in CA.

The attestation for an NPI with multiple participating CA locations will need to be repeated for each location if applicable.

| Advanced Medical Home      | Tier Attestation                     | 🔒 i 🗚        | Help |
|----------------------------|--------------------------------------|--------------|------|
| indicates a required field |                                      | Legend       | . W. |
| Select Provider            |                                      |              | ?    |
| * NPI/Atypical ID:         |                                      |              |      |
| Select Service Location    |                                      |              | ?    |
| Service Location:          | Select One                           |              |      |
| ·                          | Select One                           |              |      |
| -                          | um to Provider Enrollment Status and | d Management | Home |
|                            |                                      |              |      |

# ATTESTATION PROCESS FOR TIER 1 PRACTICES OR TIER 2 ATTESTATION PROCESS

This page provides information on the current tier status and gives the OA the option to attest to a higher tier.

In this example, the location is identified with a Tier 1 status. The OA must answer all questions marked with an asterisk (\*).

Answering **No** to the Tier 2 Attestation indicates that the location wishes to remain an AMH Tier 1 provider.

| dvanced Medical Home Tier Attestation                                                                    | 🚔 T A A. T 🖽                                         |
|----------------------------------------------------------------------------------------------------|------------------------------------------------------|
| indicates a required field                                                                               | Legend                                               |
| Select Provider                                                                                          | 1                                                    |
| * NPL/Atypical ID:                                                                                       |                                                      |
| Select Service Location                                                                                  |                                                      |
| * Service Location:                                                                                      |                                                      |
| This location is a certified Tier 1 Advanced Medical Home (AMH) provider.                                |                                                      |
| Tine 7 different allers                                                                                  |                                                      |
| THE A MUREURIN                                                                                           |                                                      |
| Tier 2 Attestation for current Carolina ACCESS I practices                                               |                                                      |
| * Your practice currently participates as a Carolina ACCESS practice for Fee-For-Service. Do you wish to | attest as an Advanced Medical Home (AMH) Tier Level  |
| 2 for Managed Care?                                                                                      |                                                      |
| 🗇 Yes 🧕 No                                                                                               |                                                      |
| Difartalian                                                                                              | 0                                                    |
| If attact and untils that all information consider in this Attactation from is accurate and consolete in | all connects. Turnderstand that material             |
| missenresentations in the Form may affert the elipibility for Advanced Medical Home Certification, and t | hat North Carolina Denartment of Health and Human    |
| Services may further review such misrepresentations.                                                     |                                                      |
|                                                                                                    |                                                      |
|                                                                                                    | -                                                    |
|                                                                                                    | Submit                                               |
|                                                                                                    |                                                      |
|                                                                                                    | sturn to Provider Enrolment Status and Management Ho |

Answering **Yes** to the Tier 2 Attestation requires that the OA also answers **Yes** or **No** to the option of upgrading to Tier 3. Even though the question is not marked with an asterisk, an answer is required.

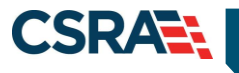

Once all questions have been answered, attest to the tier assignment by selecting the attestation checkbox.

#### Select **Submit** to submit the form.

| ndicates a required field                                                                                                    |                                                                                                    | Legend                                                   |
|----------------------------------------------------------------------------------------------------|----------------------------------------------------------------------------------------------------|----------------------------------------------------------|
|                                                                                                    |                                                                                                    |                                                          |
| Select Provider                                                                                                    |                                                                                                    |                                                          |
| NPI/Atypical ID:                                                                                                    |                                                                                                    |                                                          |
| Select Service Location                                                                                                    |                                                                                                    |                                                          |
| Service Location:                                                                                                    | 80.0 - 00.008 - 00, / 0.07 - 0.01.00 - 0.00 •                                                                                                    |                                                          |
| This location is a certified Tier 1 Ac                                                                                                    | dvanced Nedical Home (ANH) provider.                                                                                                    |                                                          |
|                                                                                                    |                                                                                                    |                                                          |
| Tier 2 Attestation                                                                                                    |                                                                                                    |                                                          |
|                                                                                                    |                                                                                                    |                                                          |
| Tier 2 Attestation for current Carol<br>Your practice currently participa<br>2 for Managed Care?<br>Yes No                                                                                                    | ina ACCESS I practices<br>tes as a Carolina ACCESS practice for Fee-For-Service. Do you wish to attest as an Advanced Medical I                                                                                                    | Home (AMH) Tier Level                                    |
| Tier 2 Attestation for current Carol<br>Your practice currently participa<br>2 for Nanaged Care?<br>Yes No<br>Do you want to attest to AMH tier 3<br>Yes No                                                                                                    | ina ACCESS I practices<br>tes as a Carolina ACCESS practice for Fee-For-Service. Do you wish to attest as an Advanced Medical I<br>I?                                                                                                    | Home (AMH) Tier Level                                    |
| Ther 2 Attestation for current Carol  Tour practice currently participa 2 for Managed Caro?  Yes No Do you want to attest to AMH tier 3 Yes No  Attestation                                                                                                    | ina ACCESS I practices<br>tes as a Carolina ACCESS practice for Fee-For-Service. Do you wish to attest as an Advanced Medical I<br>17                                                                                                    | Home (AMH) Tier Level                                    |
| Ther 2 Attestation for current Carol  Ther 2 Attestation for current Carol  Tour practice currently participa 2 for Managed Caro?  Yes No Ves No  Attestation  Attestation  I attest and verify that all infimorepresentations in the Form n Services may further review sud                         | In ACCESS I practices  tes as a Carolina ACCESS practice for Fee-For-Service. Do you wish to attest as an Advanced Medical  ormation provided in this Attestation Form is accurate and complete in all respects. I understand that m may affect the eligibility for Advanced Medical Home Certification, and that North Carolina Department o h misrepresentations. | Home (AMH) Tier Level                                    |
| Ther 2 Attestation for current Carol  Tour practice currently participa 2 for Managed Care?  Yes No Yes No  Attestation I attest and verify that all infimerepresentations in the Form in Services may further review sud                                                                            | In ACCESS I practices tes as a Carolina ACCESS practice for Fee-For-Service. Do you wish to attest as an Advanced Medical provided in this Attestation Form is accurate and complete in all respects. I understand that may affect the eligibility for Advanced Medical Home Certification, and that North Carolina Department of h misrepresentations.             | Home (AMH) Tier Level<br>naterial<br>of Health and Human |
| Ther 2 Attestation for current Carol      Your practice currently participa 2 for Managed Care?     Yes No Do you want to attest to AMH tier 3     Yes No      Yes No      Attestation     I attest and verify that all infi<br>more presentations in the Form in<br>Services may further review sud | In ACCESS I practices tes as a Carolina ACCESS practice for Fee-For-Service. Do you wish to attest as an Advanced Medical ormation provided in this Attestation Form is accurate and complete in all respects. I understand that m nay affect the eligibility for Advanced Medical Home Certification, and that North Carolina Department of h misrepresentations.  | Home (AMH) Tier Level<br>naterial<br>of Health and Human |

Upon successful submission of the AMH Attestation, the OA will receive a confirmation that the form was submitted successfully. The OA will be provided a hyperlink to download a PDF version of the submitted attestation.

The lower section of the page allows the OA to submit additional attestations for other service locations assigned to the OA.

| Advanced            | Medical Home                                                                                                    | Tier Attestation                                                                                                    | 1                                                                                                    |                                                                                                    |                                                             |
|---------------------|----------------------------------------------------------------------------------------------------|----------------------------------------------------------------------------------------------------|----------------------------------------------------------------------------------------------------|----------------------------------------------------------------------------------------------------|-------------------------------------------------------------|
| * indicates a requi | ired field                                                                                                    |                                                                                                    |                                                                                                    |                                                                                                    | Legend ¥                                                    |
|                     |                                                                                                    |                                                                                                    | NCTracks Success                                                                                                    |                                                                                                    |                                                             |
|                     | Congratulational<br>Department of H<br>status for fee-for<br>If you have addi<br><u>Provider Manual</u><br>Click <u>hare</u> to dow | Your practice location has<br>ealth and Human Services<br>-service beneficiaries.<br>tional questions about the<br>or contact NCTracks Call 4<br>wilcoad a copy of what you | completed your attestation to Ti<br>for Medicaid Managed Care. Thi<br>Advanced Medical Home Program<br>Center at 1-800-688-6696.<br>submitted. | er 2 Advanced Medical Home program with the<br>s attestation does not affect your current Carol<br>m or Certification, please refer to <u>the Advanced</u> | North Carolina<br>ina ACCESS or CCNC<br><u>Medical Home</u> |
| - Select Provider   |                                                                                                    |                                                                                                    |                                                                                                    |                                                                                                    | (?)                                                         |
|                     | NPI/Atypical ID:                                                                                                    |                                                                                                    |                                                                                                    |                                                                                                    | (7)                                                         |
| - Select Service L  | ocation                                                                                                    |                                                                                                    |                                                                                                    |                                                                                                    | £                                                           |
| L                   | Service Location:                                                                                                    | Select One                                                                                                    | *                                                                                                    |                                                                                                    |                                                             |
|                     |                                                                                                    |                                                                                                    |                                                                                                    | Return to Provider Enrollment Status                                                                                                    | and Management Home                                         |

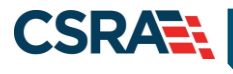

# TIER 3 ATTESTATION

The OA will be presented with NPIs that qualify for the AMH Attestation based on their current enrollment information.

If the user is not an OA or does not have any active tier providers, they will receive a message that states: "Only users who are Office Administrators for Advanced Medical Home Tier providers will see data on this page". It further instructs them to contact the NCTracks Call Center for additional information at 800-688-6696.

A drop-down menu will allow the OA to select the NPI for which the attestation is being submitted.

Select the NPI from the drop-down menu.

| indicates a required field              |            | Legend 🔻 |
|-----------------------------------------|------------|----------|
| Select Provider * NPI / Atypical ID: Se | lect One - |          |

Once the NPI is selected, select the service location from the drop-down menu if multiple service locations under this NPI participate in CA.

The attestation for an NPI with multiple participating CA locations will need to be repeated for each location if applicable.

| Advanced Medical Home      | Tier Attestation             | 1                   |      |                                   | 🗛 i 🗛             | Help |
|----------------------------|------------------------------|---------------------|------|-----------------------------------|-------------------|------|
| indicates a required field |                              |                     |      |                                   | Legend            | Ψ.   |
| - Select Provider          |                              |                     |      |                                   |                   | ?    |
| * NPI/Atypical ID:         | (887959888)                  |                     | ←    |                                   |                   |      |
| Select Service Location    |                              |                     |      |                                   |                   | ?    |
| Service Location:          | Select One                   | -                   |      |                                   |                   |      |
| 1                          | Select One                   |                     |      |                                   |                   |      |
|                            | diagonal and an an an and an | String to divergent | 1. A | ourn to Provider Enrollment Statu | is and Management | Home |
|                            |                              |                     |      | ,                                 |                   |      |

If the practice wishes to upgrade from a Tier 2 status to a Tier 3 status, additional information about the practice will need to be provided through a series of questions. The provider's responses to the questions on this page may not automatically result in a tier upgrade.

Once all the questions are answered, the OA should select the attestation checkbox and submit the form.

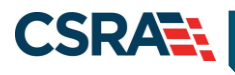

| vanced Medical Home Tier Attestation                                                                                                    | 🖨 I AA I 🖽                                                                                                    |
|----------------------------------------------------------------------------------------------------|----------------------------------------------------------------------------------------------------|
| alluates a respirad field                                                                                                    | Legend                                                                                                    |
| Select Provider                                                                                                    | ?                                                                                                    |
| • NPC/Mypical ID:                                                                                                    |                                                                                                    |
| Select Service Location                                                                                                    | 1                                                                                                    |
| • Service Location:                                                                                                    |                                                                                                    |
| This location is a certified Tier 2 Advanced Medical Home (AMH) provider.                                                                                                    |                                                                                                    |
| Ter 2 Tendrel Attentations                                                                                                    | 1                                                                                                    |
| Ter 3 AMI practices must be able to rick stratify all empaneled patients. To meet this requirement, the practice must aller                                                                                                    | the dains the following:                                                                                                    |
| <ol> <li>Cost your practice emparel the practice cognitation?</li> </ol>                                                                                                    |                                                                                                    |
| ¥ Yes S No                                                                                                    |                                                                                                    |
|                                                                                                    | annautical with the prosting's parallel                                                                                      |
| 2. Is your practice able to ensure that assignment/attribution lists transmitted to the practice by each potential PHP are n<br>in the clinical system of record? O Yes © No.                                                                                                    | normen mut un present i permities.                                                                                           |
| 2. Is your practice able to ensure that assignment/attribution lists transmitted to the practice by each potential PHP are n in the dinical system of record?     1 Yes      No     2. Does your practice have a method for ensuring that the panel list is kept up to date?     1 Yes      No                                                                                                    | naanaanna maar am yn maaan i printer mar                                                                                     |
| 2. Is your practice able to ensure that assignment/attribution lists transmitted to the practice by each potential PHP are n in the dinical system of record?     () Yes () No     4. Does your practice use a consistent method to assign and edjust risk status for each empaneled patient?     () Yes () No                                                                                                    |                                                                                                    |
| 2. Is your practice able to ensure that assignment/attribution lists transmitted to the practice by each potential PHP are n in the clinical system of record?  744 8 No  2. Does your practice have a method for ensuring that the panel list is kept up to date?  748 8 No  4. Does your practice use a consistent method to assign and adjust risk status for each empaneled patient?  748 8 No  5. Can your practice use a consistent method to combine rick scoring information received from PHPs with clinical inform stratify the patient panel?                                                                                                    | ation/clinical judgment to score and                                                                                         |
| <ul> <li>2. Is your practice able to ensure that assignment/attribution lists transmitted to the practice by each potential PHP are in in the clinical system of record?</li> <li>10 Yes Bao</li> <li>3. Does your practice have a method for ensuring that the panel list is kept up to date?</li> <li>Yes Bao</li> <li>4. Does your practice use a consistent method to assign and adjust risk status for each empaneled patient?</li> <li>Yes Bao</li> <li>S. Can your practice use a consistent method to combine risk scoring information received from PMPs with clinical inform tracky the patient panel?</li> <li>Yes Bao</li> <li>Yes Bao</li> <li>Yes Bao</li> </ul>                                                                                                    | ation/clinical judgment to score and                                                                                         |
| 2. Is your practice able to ensure that assignment/attribution lists transmitted to the practice by each potential PHP are in in the clinical system of record?     3 Yes B No     4. Does your practice have a method for ensuring that the panel list is kept up to date?     3 Yes B No     4. Does your practice use a consistent method to assign and adjust risk status for each emparaled patient?     Yes B No     5. Can your practice use a consistent method to combine risk scoring information received from PMPs with clinical inform stratily the patient panel?     Yes B No     5. Can your practice apply clinician judgment to PMP risk scores for all patients, not just high-risk/high-need patients?                                                                                                    | ation/clinical judgment to score and                                                                                         |
| <ul> <li>2. Is your practice able to ensure that assignment/attribution lists transmitted to the practice by each potential PHP are in in the clinical system of record?</li> <li>Yes Big</li> <li>3. Does your practice have a method for ensuring that the panel list is kept up to date?</li> <li>Yes No</li> <li>4. Does your practice use a consistent method to assign and adjust risk status for each empareled patient?</li> <li>Yes No</li> <li>5. Can your practice use a consistent method to combine risk scoring information received from PMPs with clinical inform tractify the patient panel?</li> <li>Yes No</li> <li>5. Can your practice apply clinician judgment to PMP risk scores for all patients, not just high-risk/high-need patients?</li> <li>Yes No</li> <li>To the greatest extent possible, can your practice ensure that the method is consistent with the state's program folicy are remained and?</li> </ul>                                                                                                    | ation/clinical judgment to score and<br>of identifying "priority populations" for                                            |
| C. by your practice able to ensure that assignment/attribution lists transmitted to the practice by each potential PHP are in in the clinical system of record?     Ves    No     Ves    No     Coses your practice have a method for ensuring that the panel list is kept up to date?     Ves    No     Ves    No     Coses your practice use a consistent method to assign and adjust risk status for each empaneled patient?     Ves    No     Ves    No     S. Coses your practice use a consistent method to assign and adjust risk status for each empaneled patient?     Ves    No     S. Coses your practice use a consistent method to combine risk scoring information received from PMPs with clinical inform traffy the patient panel?     Ves    No     S. Con your practice apply clinician judgment to PMP risk scores for all patients, not just high-risk/high-need patients?     Ves    No     To the greatest extent possible, can your practice ensure that the method is consistent with the state's program holicy are method is consistent with the state's program holicy are method.     Yes    No                                                                                                    | ation/clinical judgment to score and<br>of identifying "priority populations" for                                            |
| C. Is your practice able to ensure that assignment/attribution lists transmitted to the practice by each potential PHP are in     in the clinical system of record?     Yes Bue     Yes Bue     Yes Bue     Access your practice have a method for ensuring that the panel list is kept up to date?     Yes Bue     Yes Bue     Yes     Yes Bue     Yes     Yes Bue     Yes     Yes | ation/ulinical judgment to score and<br>of identifying "priority populations" for<br>vertices only clinician judgment at the |

Upon successful submission of the attestation form, one of the following confirmation messages will be received.

• "Successful submission NOT resulting in a Tier 3 AMH status" message. This means that the respondent completed all the required fields, but some of the information provided did not meet criteria for Tier 3 status.

| NCTracks Success                                                                                                    |
|----------------------------------------------------------------------------------------------------|
| <ul> <li>Your submission was successful. Based on your attestation, your practice will NOT be assigned Tier 3 AMH status. If you have any questions, please contact NCTracks Call Center at 1-800-688-6696.</li> <li>Click <u>here</u> to download a copy of what you submitted.</li> </ul> |

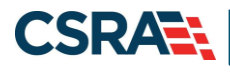

• "Successful submission resulting in a Tier 3 AMH status" message. This means that the respondent completed all the required fields, and all the information met Tier 3 criteria.

| NCTracks Success                                                                                                    |
|----------------------------------------------------------------------------------------------------|
| <ul> <li>Congratulations! Your practice location has completed your attestation to Tier 3 Advanced Medical Home program with the North Carolina<br/>Department of Health and Human Services for Medicaid Managed Care. This attestation does not affect your current Carolina ACCESS or CCNC<br/>status for fee-for-service beneficiaries.</li> </ul> |
| If you have additional questions about the Advanced Medical Home Program or Certification, please refer to the Advanced Medical Home<br>Provider Manual or contact NCTracks Call Center at 1-800-688-6696.                                                                                                    |
| Click here to download a copy of what you submitted.                                                                                                    |

#### **ERROR MESSAGE**

If an incomplete attestation form is submitted or if the answers provided do not satisfy the Tier 3 criteria, the OA will receive the following error message. Select **Cancel** to return to the form and address any incomplete information. If satisfied with the information provided, select **OK** to continue with the form submission.

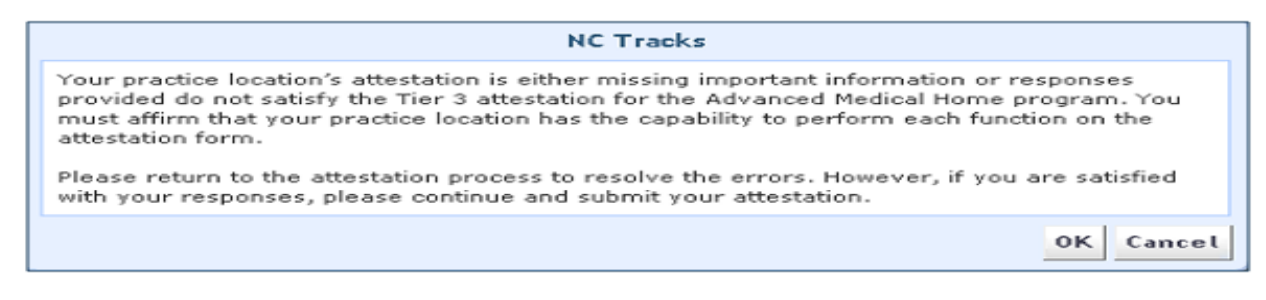

#### **DOWNGRADE TIER 3 ATTESTATION**

When the provider/location is certified a Tier 3 AMH provider as of the current date, a message stating 'This location is a certified Tier 3 Advanced Medical Home (AMH) provider.' displays.

The Tier 2 Downgrade Attestation section displays the question 'Do you wish to downgrade to AMH Tier Level 2?'. The user is able to select Yes or No to answer the questions.

Note: Only AMH Tier Level 3 providers may downgrade, and only to an AMH Tier Level 2.

The system defaults to No; therefore, the user is able to navigate through the AMH Tier Attestation process and not change their AMH Tier Level.

| ndicates a required field                                                    | Legend |
|------------------------------------------------------------------------------|--------|
| Select Provider and Service Location  * NPI/Atypical ID:  Service Location:  |        |
| This location is a certified Tier 3 Advanced Medical Home (AMH) provider.    |        |
| Tier2 Downgrade Attestation<br>Do you wish to downgrade to AMH Tier Level 2? |        |

If the user selects Yes, the following message displays.

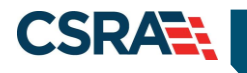

'Upon submission, NCTracks will set your AMH Tier to a Level 2 with a Begin Date of MM/DD/YYYY. Once you click the Submit button, you will not be able to attest to a higher tier until MM/DD/YYYY'.

This indicates that the effective date of the change is the first day of the following month. Therefore, both the current AMH tier 3 level end and the downgrade to AMH tier level 2 will become effective once the change is submitted.

This process must be repeated for any other NPI and/or location for which a downgrade is desired.

Note: No credentialing is required and the update is made upon submission.

The user is then able to select Submit. Once a request is submitted, no additional tier level changes are allowed for the affected NPI and location until the effective date of the new tier level.

| disates a required field                                                                                                    |                                                                                                    |    |
|----------------------------------------------------------------------------------------------------|----------------------------------------------------------------------------------------------------|----|
| ndicates a required field                                                                                                    | Legen                                                                                                    | 8  |
| Select Provider and Service Locati                                                                                                    | on                                                                                                    |    |
| NPI/Atypical ID:                                                                                                    | unantering and the second second seco |    |
| * Service Location:                                                                                                    | NUM & NUMBER OF RESIDENCE. NO ITSUE                                                                                                    |    |
| This location is a certified Tie                                                                                                    | r 3 Advanced Medical Home (AMH) provider.                                                                                                    |    |
|                                                                                                    |                                                                                                    |    |
| Tier2 Downgrade Attestation<br>Do you wish to downgrade to A<br>Yes No<br>Upon submission, NCTracks w<br>will not be able to attest to a                   | MH Tier Level 2?<br>vill set your AMH Tier to a Level 2 with a Begin Date of 04/01/2020. Once you click the Submit button, y                                                                                                    | ou |
| Tier2 Downgrade Attestation<br>Do you wish to downgrade to A<br>PYes No<br>Upon submission, NCTracks w<br>will not be able to attest to a<br># Attestation | MH Tier Level 2?<br>vill set your AMH Tier to a Level 2 with a Begin Date of 04/01/2020. Once you click the Submit button, y<br>higher tier until 04/01/2020.                                                                                                    | ou |

Upon successful submission of your AMH Tier Level Attestation downgrade, the user receives a confirmation that the form was submitted successfully. The user is provided a hyperlink to download a PDF version of the submitted attestation and a hyperlink to access the Advanced Medical Home Provider Manual.

The manual is located on the NC DHHS website under the Medicaid Transformation section. Once you have navigated to the Medicaid Transformation page, select the Advanced Medical Home Program hyperlink and then navigate to the AMH Provider Manual.

Upon completion of a successful downgrade request submission, the provider will receive a notification of the change to their email address.

| dvanced         |                                                                                                    |                                                                                      |
|-----------------|----------------------------------------------------------------------------------------------------|--------------------------------------------------------------------------------------|
| indicates a rec | uired field                                                                                                    | Legend                                                                               |
| ~/              | NCTracks Success                                                                                                    |                                                                                      |
|                 | <ul> <li>Congratulations! Your practice location has completed the downgrade to AMH St<br/>Carolina Department of Health and Human Services for Medicaid Managed Care,<br/>current Carolina ACCESS or CCNC status for fee-for-service beneficiaries.</li> </ul> | tate Approved Tier Level 2 with the North<br>. This attestation does not affect your |
|                 | If you have additional questions about the Advanced Medical Home Program, ple<br>Provider Manual or contact NCTracks Call Center at 1-800-688-6696.                                                                                                    | ease refer to <u>the Advanced Medical Home</u>                                       |
|                 | Click here to download a copy of what you submitted.                                                                                                    |                                                                                      |
|                 |                                                                                                    |                                                                                      |